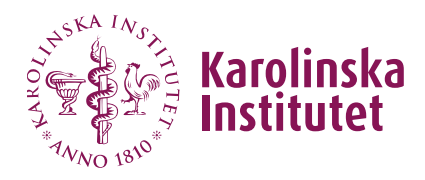

# Sökandes kod: **«Kod»** Namn: «Efternamn», «Förnamn»

# Välkommen till TAPIL skrivprov!

# <u>Var vänlig läs reglerna nedan, följ därefter</u> <u>instruktionerna på följande sidor</u>

- Lägg undan alla dina tillhörigheter (inklusive avstängd mobiltelefon) på anvisad plats i salen enligt salsvaktens instruktioner. Du får inte ha med dig någon väska, påse, ytterkläder, mobiltelefon, armbandsur/klocka eller elektronisk apparatur vid skrivbänken. Du får inte ha någon skrymmande förpackning, snusdosa, pennfodral eller liknande vid bänken.
- Inga hjälpmedel eller samtal mellan sökande är tillåtna under provet.
- Sista sidan i det här häftet kan användas som kladdpapper under provet.
- Du får inte anteckna något i detta häfte eller på bladet med inloggningsuppgifterna förrän provet startar kl 14.15.
- **Reglerna ovan måste följas.** Misstänkt fusk kommer att utredas och kan leda till att en skrivuppgift stryks/inte bedöms.
- Det är fri placering i salen. Välj en bänk och sätt dig ner.

## Så här skriver du provet:

• Följ steg 1 och framåt i det här häftet.

#### Uppsatsen skrivs först

Den startar kl 14.15 och stängs automatiskt kl 15.30 (1 timme 15 minuters skrivtid). **Du får <u>inte</u> gå på toaletten under denna tid.** 

#### Sedan kommer levnadsbeskrivningen

Den startar kl 15.45 och stängs kl 16.45 (1 timme skrivtid). **Du får gå på toaletten under denna timme och i pausen innan levnadsbeskrivningen.** 

- Om du vill gå på toaletten i pausen eller under levnadsbeskrivningen ta med ditt ID-kort och gå till toaletterna. Visa ditt ID för en vakt som registrerar ditt namn på en lista mot ID-kortet.
- När du är klar med skrivprovet: <u>Vänta tills vakterna har samlat in alla</u> <u>instruktionshäften. När vakten säger till att allt är klart kan du gå.</u> Senast vid dagens slut måndagen den 22 april kommer du att få ett mejl med information om hur du får tillgång till att se och ladda ner dina skrivuppgifter.

#### OM DU HAR PROBLEM MED INLOGGNINGEN ELLER INSPERA – RÄCK DÅ UPP EN HAND SÅ KOMMER EN TENTAVAKT ATT HJÄLPA DIG.

#### <u>Gör dig redo för UPPSATSEN – följ steg 1–10</u>

- **1.** Logga in på datorn:
  - Klicka på skärmen med datormusen för att aktivera den
  - Skriv i dessa uppgifter:

User name:

Password:

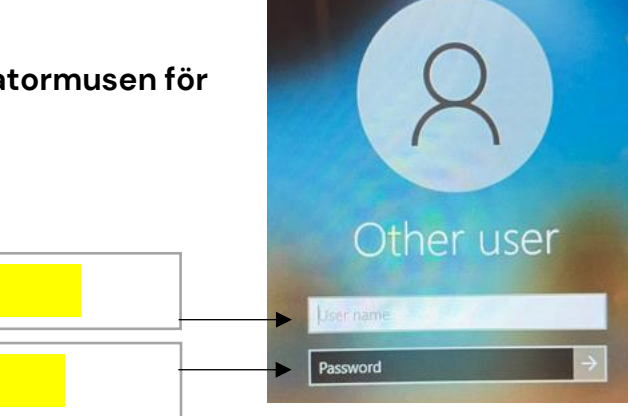

- ...och klicka på pilen eller tryck "enter" på tangentbordet.
- Vänta ca 20 sekunder (klicka inte på någon webbläsarikon på skrivbordet). Därefter öppnas automatiskt Google Chrome i ett fönster. Inspera Assessment är förstasida (ki-digex.inspera.com)

| 3. | Klicka på den blå texten<br>"Logga in med användarnamn och lösenord" | Inloggning för studenter<br>KI-konto Logga in med användarnamn och lösenord • |
|----|----------------------------------------------------------------------|-------------------------------------------------------------------------------|
|    |                                                                      | Inloggning för studenter                                                      |

4. Skriv i ditt användarnamn och lösenord:
Användarnamn:
Lösenord:
...och klicka på "Logga in"

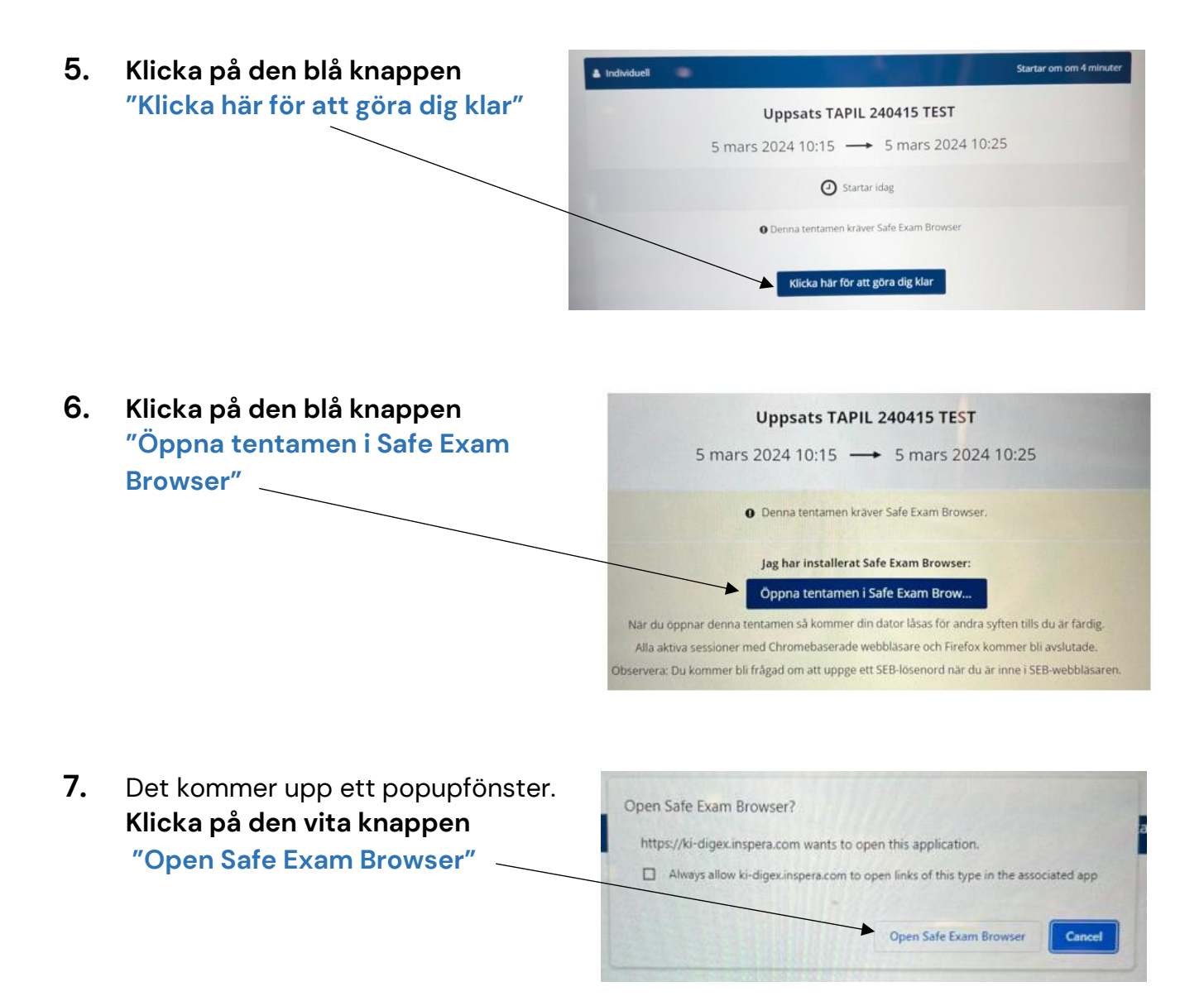

8. Du får upp en ruta där "exam password" efterfrågas.

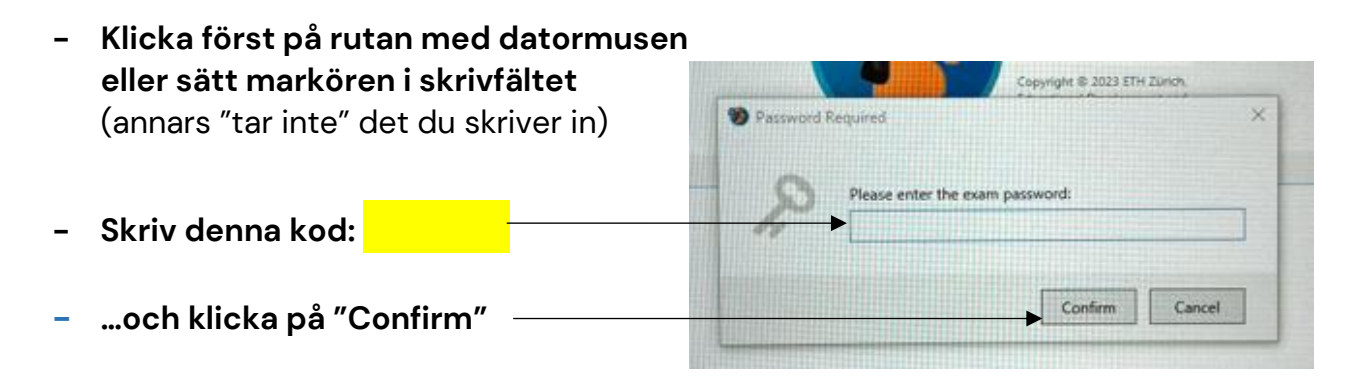

- 9. När du har gjort steg 1-8 så öppnas en sida där Uppsats TAPIL 240415 TEST du ser information om uppsatsen. Det finns en grå knapp där det står "Öppna tentamen". mars 2024 10:15 --- 5 mars 2024 10:2 Knappen går inte att trycka på förrän klockan Du använder Safe Exam Browser med rätt konfiguration. blir 14.15 – då blir denna knapp blå. R Startknappen aktiveras när tentamen öppnar Oppna tentamen 10. När knappen "Öppna tentamen" blir blå kl 14.15, klicka då på den för att starta Uppsats TAPIL 240415 TEST uppsatsen. mars 2024 10:15 --- 5 mars 2024 10:2 Du använder Safe Exam Browser med rätt konfiguration. L3 Öppna tentamen
  - Läs informationen på skärmen om uppsatsen och börja skriva.
  - Texten du skriver sparas automatiskt i systemet, du behöver inte trycka på någon "spara"-knapp.
  - Om du vill flytta något du skrivit i textfältet så markera texten, och flytta den med hjälp av muspekaren till rätt plats. Eller använd tangenterna Ctrl+x (klipp ut) och Ctrl+v (klistra in) på tangentbordet.
  - Du har fram till kl. 15.30 att skriva uppsatsen, sedan stängs den.
  - Under skrivtiden kan du följa hur lång tid som är kvar i översta vänstra hörnet på skärmen.

#### När tiden är ute: LÄMNA IN uppsatsen.

| 11. | Kl. 15.30 stängs uppsatsen och en<br>sida med en översikt syns på<br>skärmen. | Redo att lämna in?<br>Du har besvarat alla uppgifter.<br>Alla uppgifter (1) Inte besvarade (0) | ✓ Lamma in nu       |
|-----|-------------------------------------------------------------------------------|------------------------------------------------------------------------------------------------|---------------------|
|     | Klicka på den blå knappen<br>"Lämna in nu"                                    | Uppgift Uppgiftstitel 1 Uppsats                                                                | Uppgiftstyp<br>Essa |

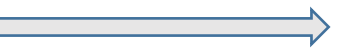

### <u>Gör dig redo för LEVNADSBESKRIVNINGEN – följ steg 12–23</u>

- 12. När du har lämnat in uppsatsen: Klicka på "Avsluta Safe Exam Browser" i fönstret som öppnas
  13. I popupfönstret som öppnas: Klicka på "Yes"
- **14.** När du tryckt på knappen så stängs Inspera och sedan syns skrivbordet på datorn. **Öppna Google Chrome (ikonen finns till vänster på skärmen).**
- 15. När du har öppnat Chrome så öppnas ett popupfönster högst upp till höger på skärmen

  Klicka på den vita knappen "Cancel"

  Obs! klicka inte på den blå knappen, då får du problem med inloggningen till levnadsbeskrivningen. Om du råkar klicka på den blå knappen så stäng och öppna Chrome igen och skriv in webbadressen nedan.
  16. Nu öppnas ett fönster där Inspera Assessment
- initial initial and opphase ettronister darinspera Assessment ar förstasida (ki-digex.inspera.com)
   Inloggning för studenter

   Klicka på den blå texten "Logga in med användarnamn och lösenord"
   Inloggning för studenter

| . Skriv i ditt användarnamn och lösenord: | Inloggning för studenter                 |
|-------------------------------------------|------------------------------------------|
| Användarnamn:                             | Logga in med användarnamn och lösenord 🔺 |
| Lösenord:                                 | Skriv in ditt lösenord                   |
| och klicka på "Logga in"                  | Logga in                                 |

- 18. Klicka på den blå knappen "Klicka här för att göra dig klar"
- 19. Klicka på den blå knappen "Öppna tentamen i Safe Exam Browser"
- 20. Det kommer upp ett popupfönster. Klicka på den vita knappen "Open Safe Exam Browser"
- 21. Du får upp en ruta där "exam password" efterfrågas.

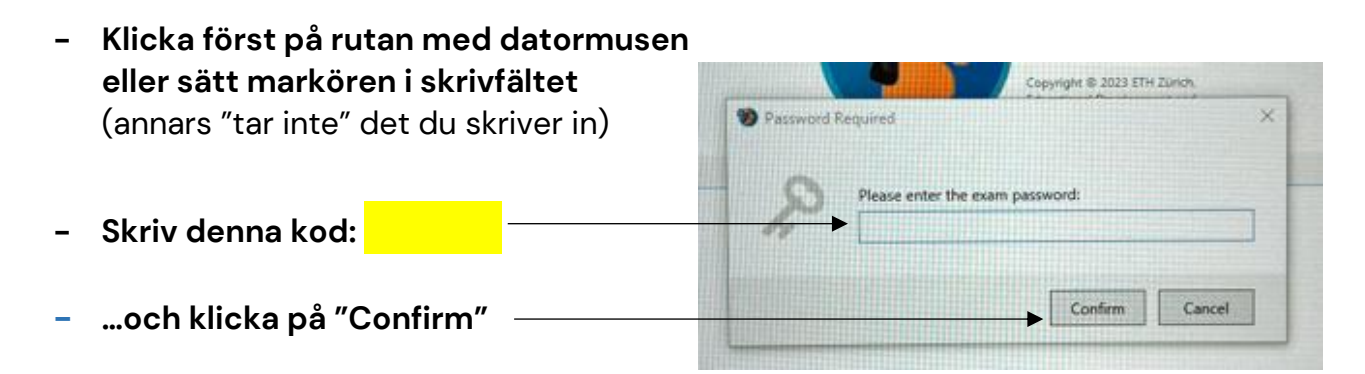

- 22. När du har gjort steg 12–21 så öppnas en sida där du ser information om levnadsbeskrivningen. Det finns en grå knapp där det står "Öppna tentamen". <u>Knappen går inte att trycka på förrän klockan blir 15.45</u> – då blir knappen blå.
- 23. När knappen "Öppna tentamen" blir blå <u>kl 15.45</u>, **klicka då på den blå knappen** för att starta levnadsbeskrivningen.
  - Läs informationen på skärmen om levnadsbeskrivningen och börja skriva.
  - Du har fram till kl. 16.45 att skriva levnadsbeskrivningen. Du får inte gå från skrivbänken förrän tiden är ute, även om du skulle bli klar tidigt.

- Texten du skriver sparas automatiskt i systemet, du behöver inte trycka på någon "spara"-knapp.
- Om du vill flytta något du skrivit i textfältet så markera texten, och flytta den med hjälp av muspekaren till rätt plats. Eller använd tangenterna Ctrl+x (klipp ut) och Ctrl+v (klistra in) på tangentbordet.
- Toalettbesök: du får lämna skrivbänken för att gå på toaletten i pausen mellan proven och under skrivtiden för levnadsbeskrivningen. Ta med ditt ID-kort och gå till toaletterna. Visa ditt ID för en vakt som registrerar ditt namn på en lista mot ID-kortet.

## <u>När tiden är ute: LÄMNA IN levnadsbeskrivningen, avsluta</u> <u>Safe Exam Browser och logga ut ur datorn.</u>

- **24.** Kl. 16.45 stängs levnadsbeskrivningen och en sida med en översikt syns på skärmen. **Klicka på den blå knappen "Lämna in nu" uppe i högra hörnet**.
- 25. När du har lämnat in levnadsbeskrivningen klicka på "Avsluta Safe Exam Browser" i fönstret som öppnas
- 26. I popupfönstret som öppnas klicka på "Yes"
- **27.** Logga ut ur datorn:
  - Tryck på dessa tre tangenter på skrivbordet samtidigt: Ctrl+Alt+Delete
  - Klicka på alternativet "Sign out" \_\_\_\_\_\_ i menyn som visas

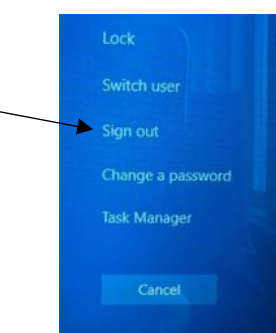

**28. Vänta vid din skrivbänk** tills alla instruktionshäften och inloggningsuppgifter är insamlade. När vakten säger till att allt är klart kan du gå.

Senast vid dagens slut måndagen den 22 april kommer du att få ett mejl med information om hur du får tillgång till att se och ladda ner dina skrivuppgifter.

Innan dagens slut den 21 maj får du antingen en kallelse till intervju eller besked om att du inte gått vidare.

#### Läs vidare i instruktionerna på nästa sida

## KLADDPAPPER – denna fram– och baksida kan du använda som kladdpapper. Riv ej av sidan utan låt den sitta kvar.

Г